Data utworzenia dokumentu: 2018-10-02

Data ostatniej modyfikacji: 2019-07-23

Instrukcja obsługi skoroszytu Excela do tworzenia i edycji e-sprawozdań finansowych

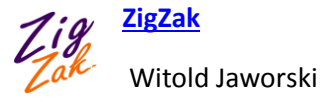

٢

# Do czego służy ten skoroszyt?

Skoroszyt (dostarczany jako plik o nazwie **e-sprawozdanie.xlsm**) służy do tworzenia, podglądu i edycji plików e-sprawozdań, w nowym formacie <u>obowiązującym od września 2019</u>.

Plik jest najprostszym, przenośnym rozwiązaniem pozwalającym na:

- wpisanie do Excela danych sprawozdania finansowego i zapisanie ich do pliku w wymaganym przez Ustawodawcę formacie (xml);
- użycie formuł Excela, aby podłączyć odpowiednie pola skoroszytu do innych arkuszy z danymi przedsiębiorstwa. Skoroszyt ZigZak będzie w takim rozwiązaniu finalną częścią, pozwalającą zapisać rezultat w wymaganym formacie (xml);
- weryfikację poprawności generowanego pliku sprawozdania. Skoroszyt wykorzystuje w tym celu oficjalne schematy XSD udostępnione przez MF. Oznacza to, że wygenerowany plik xml na pewno nie zostanie odrzucony przez repozytorium dokumentów KRS. Co więcej, w przypadku stwierdzenia nieprawidłowości skoroszyt od razu przenosi użytkownika do miejsca, w którym wystąpił błąd (to w praktyce bardzo ułatwia poprawianie);
- Wczytywanie plików e-sprawozdań (także tych w poprzednim formacie, obowiązującym do sierpnia 2019). W praktyce umożliwia to przeglądanie i ewentualną modyfikację sprawozdań finansowych pochodzących z innych źródeł;
- Zapisanie e-sprawozdań w postaci czytelnych zestawień do plików PDF;

Finalnym efektem działania tego skoroszytu jest zapisany na dysku, gotowy do podpisania plik e-sprawozdania. (Takie pliki mają rozszerzenie \*.xml). Aby złożyć taki plik do repozytorium danych finansowych KRS, należy:

- podpisać plik (\*.xml) e-sprawozdania podpisem/podpisami kwalifikowanymi. Należy do tego wykorzystać program dostarczany przez dostawcę Państwa podpisu cyfrowego (szczegóły – bezpłatny program i instrukcja obsługi – na stronie każdego z dostawców podpisów cyfrowych);
- 2. umieścić podpisany plik w odpowiednim zgłoszeniu na portalu przygotowanym przez Ministerstwo Sprawiedliwości (<u>https://ekrs.ms.gov.pl</u> szczegóły w <u>instrukcji obsługi</u> tego portalu).

Plik **e-sprawozdanie.xlsm** jest skoroszytem Microsoft Excel zawierającym dodatkowy kod języka Visual Basic For Applications ("makra"). Powinien współpracować poprawnie ze wszystkimi wersjami Excela opracowanymi w ciągu ostatnich 10 lat. Był testowany w **Excelu 2010, 2013** i **2016**, działających w środowiskach Windows 7, Windows 8 i Windows 10. Powinien działać także w późniejszych wersja Excela. <u>Nie gwarantujemy poprawnego działania w Excel 2007</u>

Nasz skoroszyt e-sprawozdania jest w pełni przenośny pomiędzy komputerami, które używają jednej z kombinacji wyliczonych powyżej wersji Office i Windows. Jeżeli w raporcie będą wykorzystywane załączniki w formacie PDF, na komputerze musi być poprawnie zainstalowana ich przeglądarka. Produkt był testowany z popularnym Adobe Acrobat Reader.

## Wprowadzenie do obsługi skoroszytu

Do obsługi e-sprawozdań skoroszyt wykorzystuje makra, które są przypisane do kolorowych przycisków umieszczonych na jego arkuszach. Aby działał poprawnie, musimy "powiedzieć" Excelowi, że ten skoroszyt może uruchamiać makra. (Domyślna konfiguracja Excela to wyklucza).

Stąd, gdy przy pierwszym otwarciu pojawi się ostrzeżenie o zabezpieczeniach: "Makra zostały wyłączone", naciśnij umieszczony obok przycisk **[Włącz zawartość]**:

| PLIK             | NARZĘDZIA GŁÓWN             | NE WSTAWIANIE       | UKŁAD STRONY                   | FORMUŁY                        | DANE                | RECENZJA               | WIDOK                            | DODATKI                        |                          |
|------------------|-----------------------------|---------------------|--------------------------------|--------------------------------|---------------------|------------------------|----------------------------------|--------------------------------|--------------------------|
|                  | , Wytnij                    | Calibri - 11        | • A A = =                      | = *-                           | 🖹 Zawijaj           | tekst                  |                                  | Ŧ                              |                          |
| Komun<br>wyłącze | ikat o automat<br>eniu makr | ycznym – 📰 🚽        |                                | ≕   €≣ ≩ <del>,</del><br>Vyrów | Przyci              | nij ten<br>sk          | Liczba                           | €.0 .00<br>,00 →,0             |                          |
| I OST            | RZEŻENIE O ZABEZPIE         | CZENIACH Makra zost | ały wyłączone.                 | Włącz zawartoś                 | É                   |                        |                                  |                                |                          |
| CelZloze         | enia<br>B                   |                     | ✓ <i>f</i> <sub>x</sub> 1<br>E | F G                            | W Offic<br>przycisk | e 2016 t<br>może się n | en tekst n<br>azywać <b>[W</b> ł | noże być<br>ł <b>ącz edyto</b> | inny, a<br><b>wanie]</b> |

Rysunek 1 Ostrzeżenie o zabezpieczeniach programu Excel. Pojawia się przy pierwszym otwarciu pliku zawierającego makra

F

Gdy po naciśnięciu przycisku **[Włącz zawartość]** zapiszesz ten skoroszyt, Excel zapamięta, że ma w nim włączać makra. Więcej nie będzie już wyświetlać tego ostrzeżenia.

Czasami zamiast ostrzeżenia w pasku u góry ekranu Excel wyświetla okno dialogowe, o podobnej treści (np. z przyciskiem **[Włącz edytowanie]**).

Skoroszyt e-sprawozdania zawiera kilka arkuszy. Zazwyczaj to 7 arkuszy, z których każdy odpowiada pojedynczej sekcji sprawozdania finansowego. (Wariant Skonsolidowany ma wiele arkuszy Dodatkowe, dla każdej jednostki podporządkowanej):

| 7 podst<br>sprawozc | tawowych sek<br>dania finansoweį | scji<br>go                               |          | ~  | Wersja Sko<br>"Dodatkowe | onsolidowana<br>" (dla każdej jec | ma 40<br>dnostki pod | sekcji<br>porz.) |
|---------------------|----------------------------------|------------------------------------------|----------|----|--------------------------|-----------------------------------|----------------------|------------------|
| Gotowy              | Nagłówek Wpr                     | rowadzenie Bilans RZiS Kapitał Przepływy | Dodatkow | we | ÷ :                      | •                                 | +                    | 100%             |

Rysunek 2 Arkusze sprawozdania finansowego

- **Nagłówek**: strona tytułowa raportu. Dodatkowo, tu znajdują się wszystkie przyciski sterujące skoroszytem;
- *Wprowadzenie*: "opisowe" informacje o przedsiębiorstwie;
- Bilans: bilans przedsiębiorstwa (na zakończenie aktualnego i poprzedniego roku fiskalnego);
- **RZiS**: rachunek zysków i strat;
- *Kapitał*: [opcjonalny]: zestawienie zmian w kapitale własnym;
- *Przepływy*: [opcjonalny]: rachunek przepływów;
- **Dodatkowe**: dodatkowe informacje i objaśnienia. Oprócz typowych miejsc na tekst i ewentualne załączniki, MF umieściło tu także opcjonalną tabelę z rozliczeniem różnicy pomiędzy podstawą opodatkowania a wynikiem finansowym.

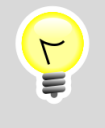

Aby wykluczyć możliwość przypadkowego uszkodzenia raportu, wszystkie arkusze są zabezpieczone (chronione hasłem). Można w nich zmieniać tylko przeznaczone do tego pola.

Arkusz Nagłówek zawiera tylko pola na kluczowe daty raportu:

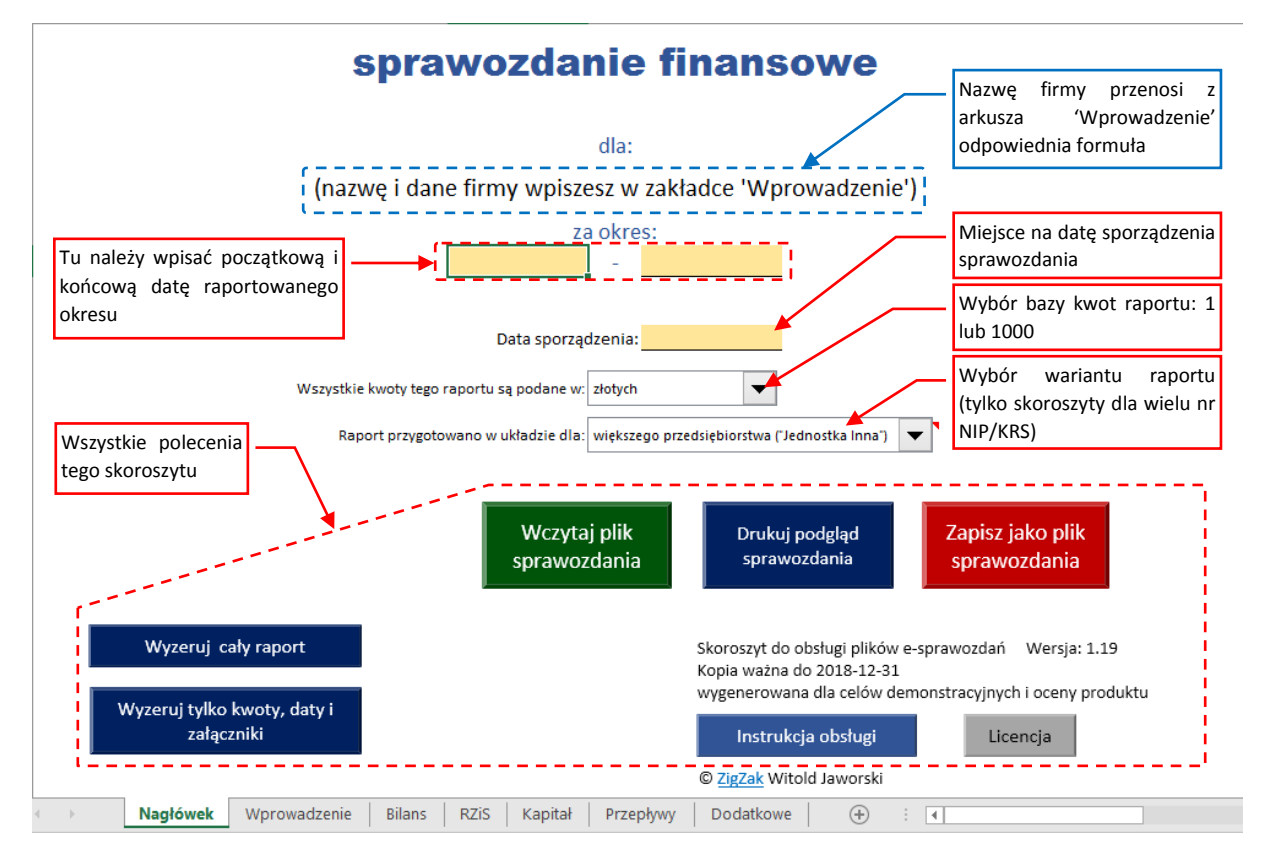

Rysunek 3 Arkusz Nagłówek

٢

Jeżeli pozostawisz pole **Data sporządzenia** puste, to przed zapisaniem danych do esprawozdania program wstawi w nie aktualną datę.

Dodatkowo w arkuszu **Nagłówek** wybieramy z listy bazę dla wszystkich raportowanych kwot: czy są w złotych czy w tysiącach złotych.

Dla kwot raportowanych w tysiącach złotych Ustawodawca nie przewidział możliwości podawania części ułamkowej. W tym trybie wszystkie raportowane liczby muszą być całkowite. Nasz program po każdej zmianie bazy zmienia odpowiednio format wszystkich pól z kwotami w skoroszycie. Gdy oryginalna wartość w którejś z komórek ma część ułamkową wykraczającą poza dozwolony zakres – jest ona zaokrąglana przed zapisaniem do pliku xml.

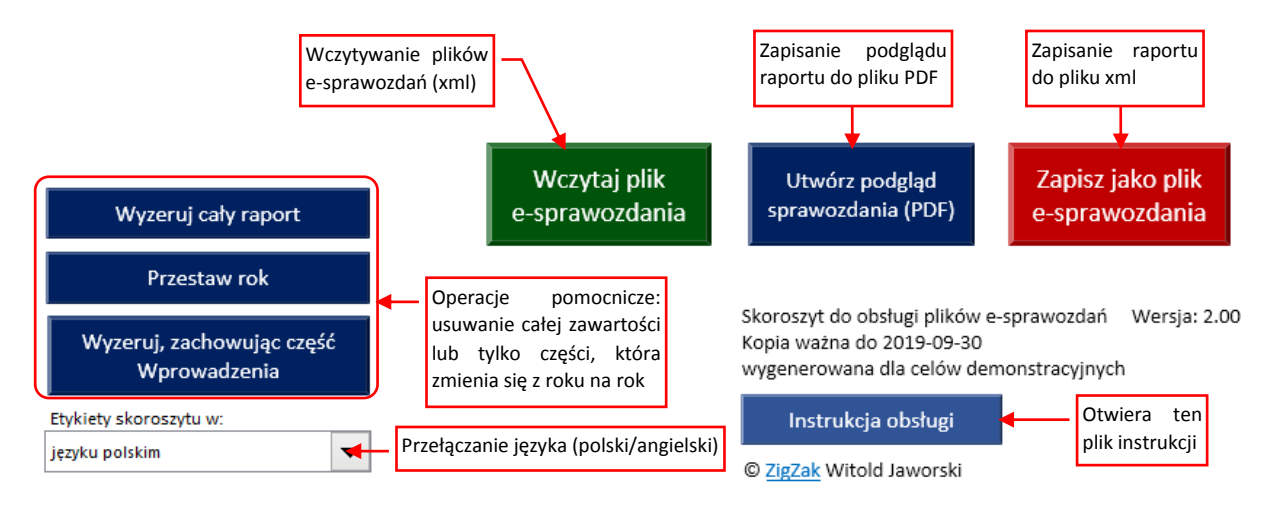

## Poniżej pól nagłówka znajdują się wszystkie przyciski związane z obsługą e-sprawozdania:

Rysunek 4 Przyciski poleceń w arkuszu JPK-Nagłówek

Funkcje, wykonywane przez te przyciski:

- *[Wczytaj plik e-sprawozdania]* zastępuje dotychczasową zawartość skoroszytu nową, odczytaną ze wskazanego pliku e-sprawozdania (xml);
- **[Utwórz podgląd sprawozdania]** funkcja pomocnicza. Umożliwia zapis zawartości wszystkich arkuszy sprawozdania do piku PDF (np. do przejrzenia przez przełożonego). Przed wydrukiem wstawia dodatkowe nagłówki tabel w miejscu podziału stron, itp.;
- **[Zapisz jako plik e-sprawozdania]** sprawdza poprawność danych i zapisuje je do nowego pliku e-sprawozdania (xml). Taki plik można przesłać do repozytorium danych finansowych KRS. To najważniejszy przycisk w tym skoroszycie.;

Aby bardziej rozróżnić funkcje przycisków (i uniknąć potencjalnych pomyłek w klikaniu) dodatkowo rozróżniam je kolorami: przyciski wczytujące są zielone, zapisujące – czerwone, a pozostałe – granatowe.

Po lewej zostały dodane przyciski realizujące dwie operacje pomocnicze, które mogą się czasem przydać:

- [Wyzeruj cały raport] "resetuje" zawartość skoroszytu (można tę operację potraktować jak "reset do ustawień fabrycznych")
- [Przestaw Rok] przesuwa wszystkie kwoty z kolumny okresu bieżącego do kolumny okresu poprzedniego i przestawia okres sprawozdania o 12 miesięcy. W ten sposób możesz zacząć nowe sprawozdanie roczne od wczytania sprawozdania za poprzedni rok, i przestawienia jego daty i zawartości "o 1 rok do przodu".
- [Wyzeruj tylko kwoty, daty i załączniki] usuwa z raportu wszystkie dane "roczne", pozostawiając zawartość arkusza Wprowadzenie (poza datami początku i końca okresu). To polecenie czasami może się przydać;

Poniżej znajduje się lista rozwijalna **Etykiety skoroszytu**. Możesz w niej wybrać etykiety w języku polskim lub angielskim. Ten skoroszyt pozwala także użytkownikom na wpisanie etykiet w trzecim, innym języku (np. niemieckim). Szczegóły jak zdefiniować takie etykiety znajdziesz na str. 20.

Kolejne arkusze skoroszytu zawierają kolejne sekcje sprawozdania, które należy wypełnić. Pola opcjonalne są zaznaczone jaśniejszym kolorem, a pola wymagane – ciemniejszym. Ilustracja poniżej pokazuje to na przykładzie arkusza **Wprowadzenie**:

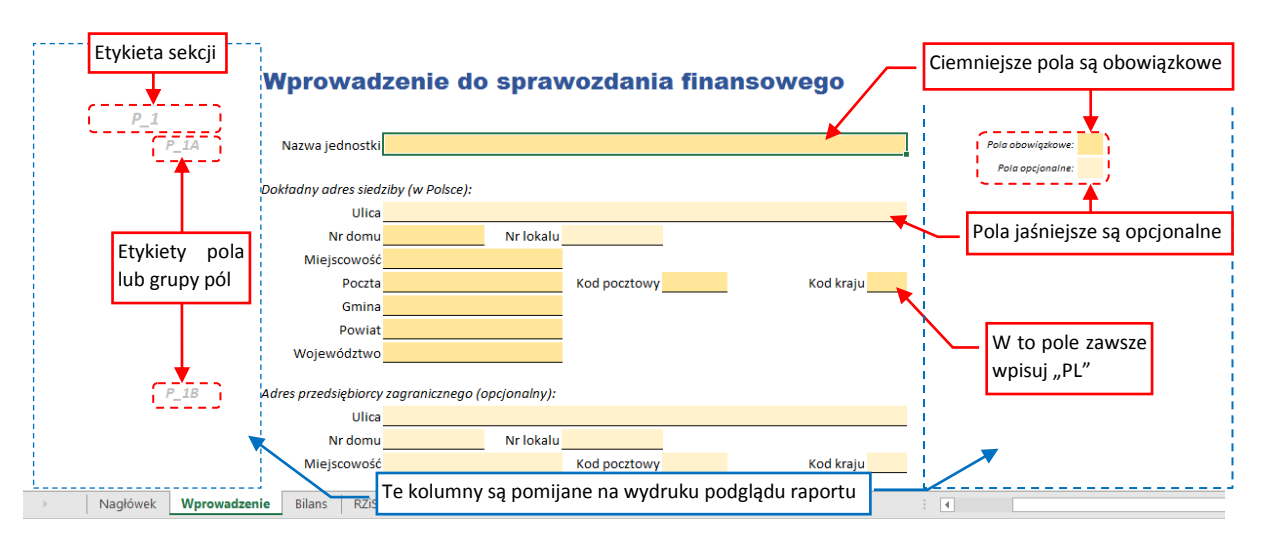

Rysunek 5 Pola wymagane i opcjonalne (na przykładzie fragmentu arkusza Wprowadzenie)

W lewej kolumnie są wyświetlane jasnoszare etykiety sekcji. Przydają się przy wskazywaniu błędów.

Oprócz pól tekstowych na formularzu występują listy rozwijalne. Służą do wyboru jednej z kilku możliwych alternatyw, zazwyczaj "Tak/Nie". Aby uniknąć potencjalnych problemów technicznych, które mogłyby się pojawić na niektórych komputerach, nie mogliśmy pokolorować tych list. Pozostają więc białe, ale każda z nich jest obowiązkowa.

Niektóre z pól tekstowych raportu są przeznaczone na większe fragmenty tekstu. Takie pole zajmują co najmniej 3 wiersze:

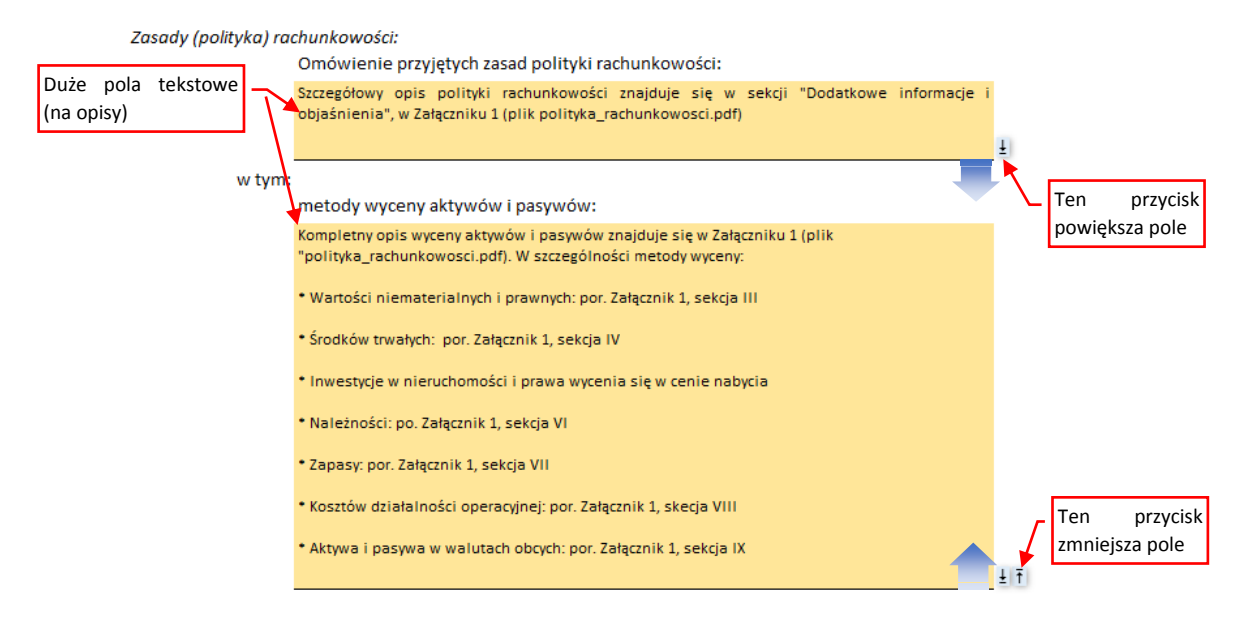

Rysunek 6 Duże pola tekstowe i ich przyciski

Z prawej strony ostatniego wiersza takiego pola znajdują się przyciski: pierwszy (lewy) służy do powiększania pola tekstowego, a prawy – do zmniejszania. Gdy pole zmniejszy się do minimalnych 3 wierszy, prawy przycisk znika.

٢

W polu tekstowym nie masz żadnych możliwości formatowania tekstu, stąd nie warto wpisywać w nich całych "wypracowań". Gdy jest taka potrzeba, o wiele lepszym pomysłem jest załączyć do raportu odpowiedni dokument (np. w PDF), a w polu tekstowym umieścić tylko odsyłacz do tego szczegółowego opisu

Do e-sprawozdania można dodawać załączniki – tak samo, jak się dodaje pliki do wiadomości e-mail. W naszym skoroszycie przygotowaliśmy w arkuszu **Dodatkowe** 10 miejsc na takie pliki:

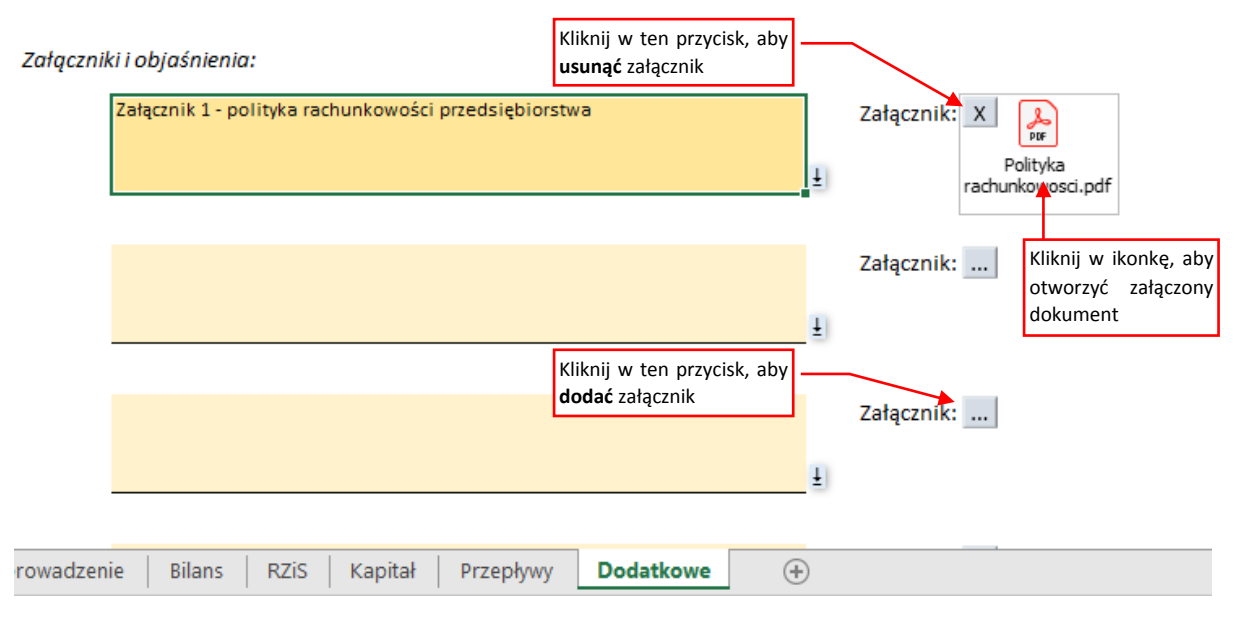

Rysunek 7 Obsługa załączników (arkusz **Dodatkowe**)

Po kliknięciu w przycisk [...] program otwiera okno wyboru plików. Możesz w nim wskazać plik PDF (preferowany), ewentualnie \*.docx (plik Microsoft Word) lub \*.xlsx. Wybrany plik jest umieszczany "przy" przycisku, a sam przycisk zmienia się w **[X]**. Jego kliknięcie usuwa załącznik z raportu.

Dla dociekliwych: pliki załączników są zapisywane w wynikowym pliku xml w taki sam sposób, jak załączniki do wiadomości e-mail. Stosowany tu sposób zapisu danych binarnych powoduje, że dodając do arkusza plik który na dysku twardym ma rozmiar 1MB, zwiększamy rozmiar pliku sprawozdania o 1.6MB (o 60%).

Wariant Skonsolidowany sprawozdania finansowego ma miejsce na wpisanie kilku list: jednostek podporządkowanych, jednostek innych niż podporządkowane, jednostek wykluczonych z raportu i jeszcze innych, szczególnych przypadków. Wszystkie te listy znajdują się w arkuszu *Wprowadzenie*:

|                     | Sprawozdaniem skonsolidowanym objeto wszystkie jednostki, w których udział TEST S.A. jest<br>większy niż 20%                                                                            |
|---------------------|----------------------------------------------------------------------------------------------------|
| P_4                 | Wykaz jednostek innych niż jednostki podporządkowane:                                                                                                    |
| P_5                 | Wykaz jednostek podporządkowanych wyłączonych ze skonsolidowanego sprawozdania finansowego: 🛛 💆 🔤 💆                                                                                     |
| P_6                 | Wykaz czasu trwania jednostek powiązanych (tylko dla tych, dla których jest ograniczony):                                                                                               |
| P_7                 | Wykaz jednostek powiązanych, w których rok abrotowy jest różny od okresu skonsolidowanego sprawozdania finansowego:                                                                     |
| P 8                 | Właczenie danych wewnetrznych iednostek organiacyjnych:                                                                                                    |
|                     | Wskazanie, że sprawozdania finansowe jednostek objętych skonsolidowanym sprawozdaniem<br>financenum tawiarzia zana jeżne istał w cład i denostek objętych skonsolidowanym sprawozdaniem |
| Nagłówek Wprowadzer | nie Bilans   RZiS   Kapitał   Przepływy   Dodatkowe (1)   Dodatkowe (2)   Dodatkowe (3)   Dodatkowe (4)   Dodatkowe (5)   Dodatkowe (6)   Dodatkowe (7 🕀                                |

Rysunek 8 Listy jednostek podporządkowanych (wariant Skonsolidowany, arkusz Wprowadzenie)

Pierwsza lista (oznaczona symbolem **P\_2**) to zestawienie jednostek zależnych objętych sprawozdaniem skonsolidowanym. Obowiązkowo należy w niej uzupełnić pierwszą jednostkę:

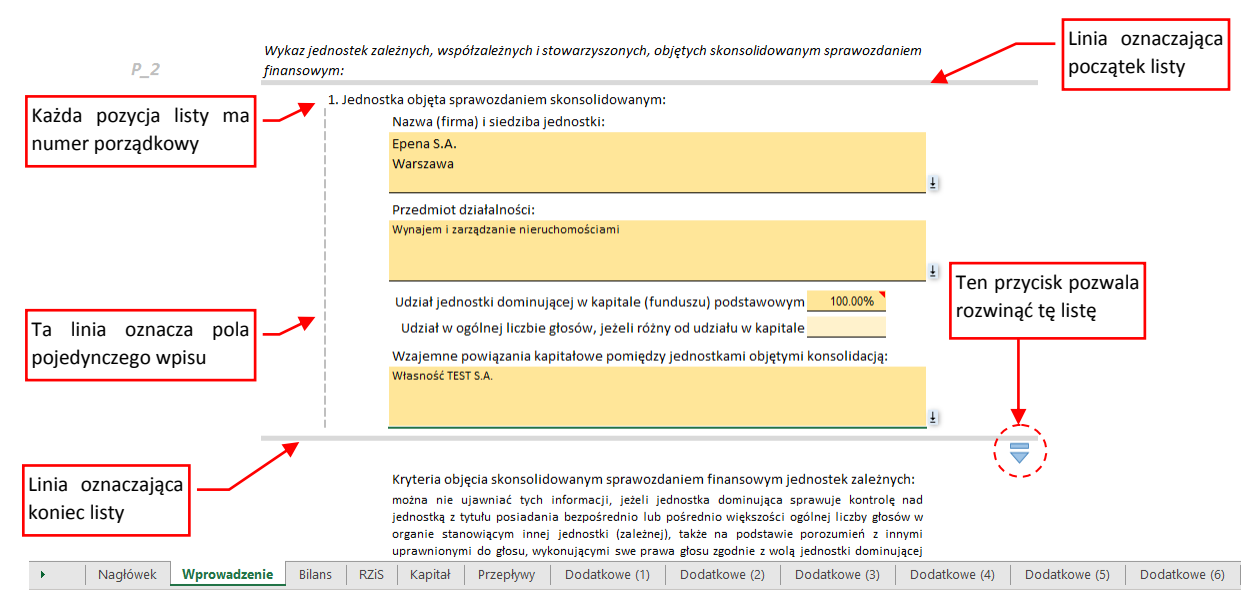

Rysunek 9 Pierwsza pozycja listy jednostek objętych raportem (wariant Skonsolidowany, arkusz Wprowadzenie)

Informacje o pojedynczej jednostce umieszczonej na liście może zawierać wiele różnych pól, zajmujących wiele kolejnych wierszy Excela. Dlatego obszar związany z pojedynczą jednostką jest podkreślony za pomocą pionowej, przerywanej linii (z lewej), a początek i koniec listy – ciągłą linią poziomą (por. Rysunek 9).

Przy dolnej krawędzi listy znajduje się błękitna strzałka. Gdy w nią klikniesz – rozwiniesz listę, odsłaniając kolejna jednostkę:

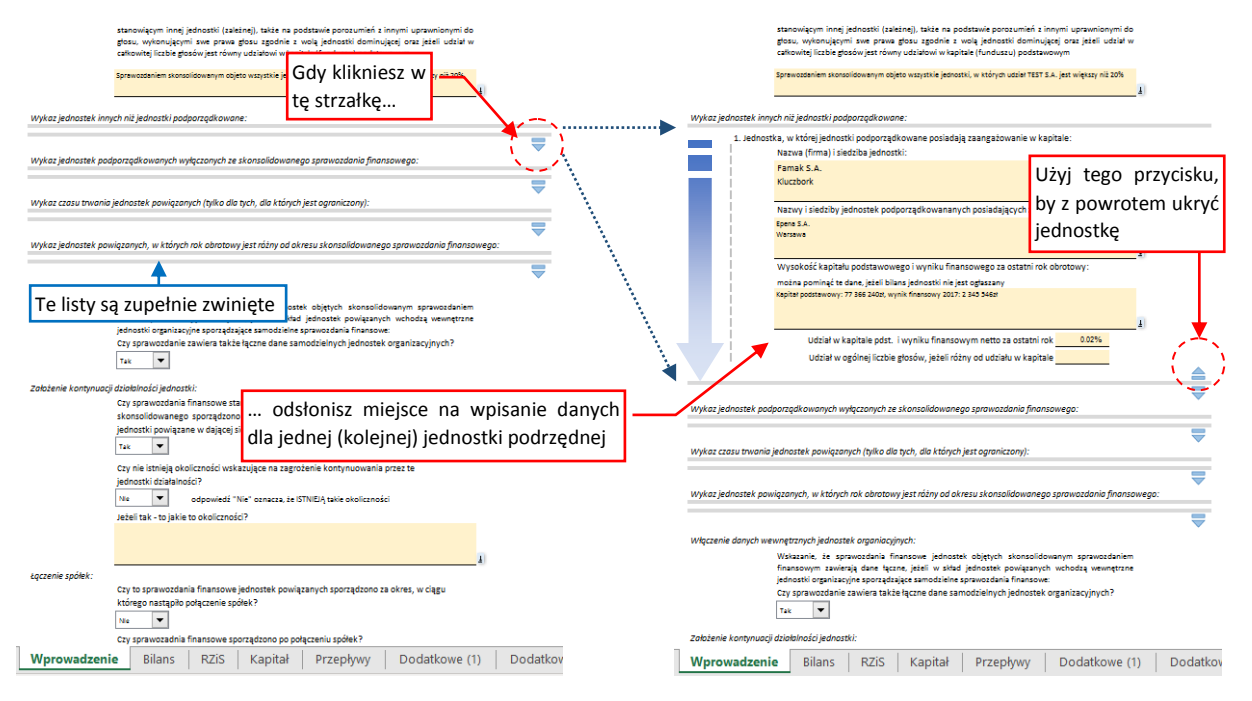

*Rysunek 10 Rozwijanie listy jednostek (wariant Skonsolidowany, arkusz Wprowadzenie)* 

Jednocześnie ponad dolną krawędzią listy pojawi się niebieska strzałka "w górę". Możesz jej użyć, aby z powrotem "zwinąć" listę. Niebieska strzałka "w górę" znika, gdy już nie ma co "zwijać".

Na koniec tego wprowadzenia do obsługi skoroszytów chcielibyśmy podać kilka reguł, o których warto pamiętać:

۲

Tworząc skoroszyt w wariancie dla Skonsolidowanej Jednostki Innej musieliśmy przyjąć jakieś wstępne ograniczenia na długość list jednostek. Stąd:

- Lista jednostek zależnych ujetych w raporcie (P\_2) ma 40 pozycji
- Skoroszyt zawiera 40 arkuszy **Dodatkowe** po jednym dla każdej z jednostek wyliczonych w liście P\_2;
- Lista jednostek innych niż podporządkowane (P\_4) ma 15 pozycji; •
- Lista jednostek wykluczonych z raportu (**P\_5**) ma 30 pozycji;
- Lista jednostek o ograniczonym czasie trwania (P\_6) ma 5 pozycji
- Lista jednostek o innych datach zakończenia roku obrotowego (P\_7) ma 5 pozycji;

W skoroszycie obowiązkuje zasada "czego nie widzisz w skoroszycie, tego nie ٢ będzie w raporcie". Jeżeli wpiszesz w ostatnią sekcję listy jakąś jednostkę podporządkowaną, a później ją ukryjesz, to ten zapis zostanie pominięty w finalnym raporcie XML. Dlatego zawsze pozostaw te listy na tyle rozwinięte, by było na nich widać wszystkie dokonane wpisy.

Ta sama zasada dotyczy arkuszy (np. Dodatkowe (2), Dodatkowe (3), Dodatkowe (4) ... widoczne w wariancie Skonsolidowanym). Możesz ukryć spośród nich tylko te, które nie są potrzebne.

### I na koniec jeszcze jedna, dodatkowa rada:

٢ Ξ

Gdy zapisujesz skoroszyty e-sprawozdania polecenem Excela  $Plik \rightarrow Zapisz jako$ , pamiętaj, aby pozostawić bez zmian typ tego pliku (\*.xlsm).

Gdy omyłkowo zmienisz typ tego pliku na zwykły skoroszyt (\*.xlsx), Excel usunie z niego kod naszego programu, i wszystkie przyciski przestaną działać.

# Wypełnianie pól sprawozdania

Zacznij od "wyczyszczenia" wszystkich pól skoroszytu przyciskiem **[Wyzeruj cały raport]**, a potem wpisz początkową i końcową datę okresu sprawozdania:

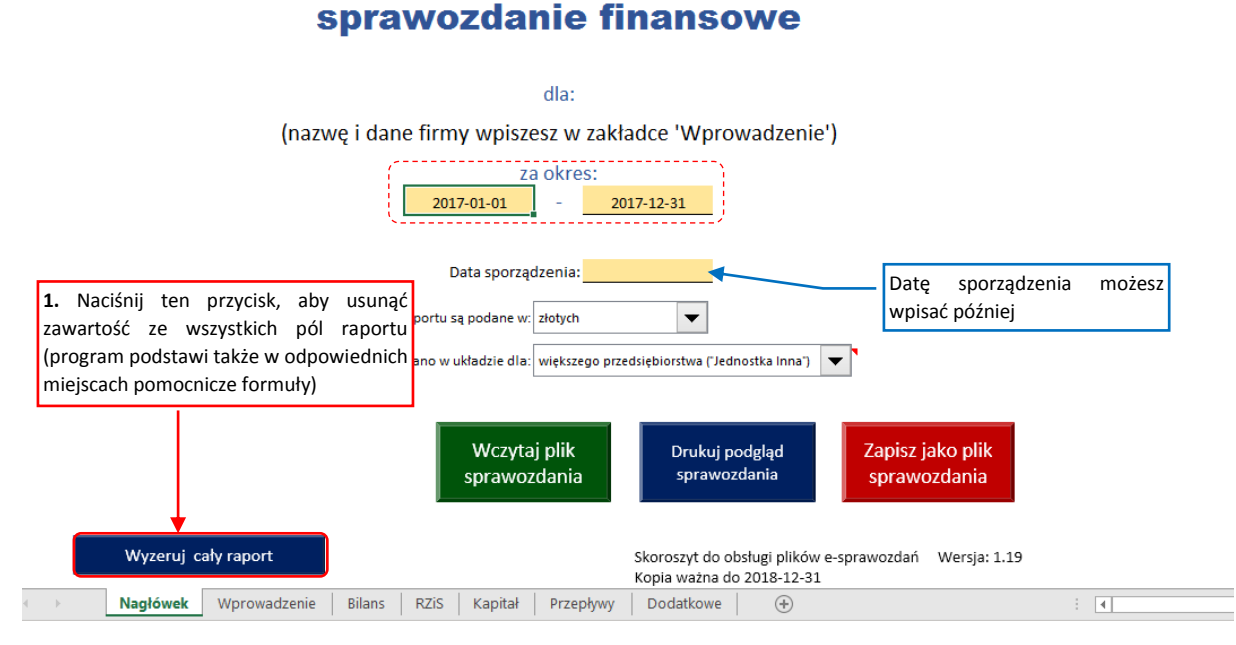

Rysunek 11 Rozpoczęcie nowego raportu (arkusz Nagłówek)

Jeżeli tworzysz sprawozdanie za kolejny rok, i dysponujesz plikiem \*.xml e-sprawozdania za rok poprzedni, możesz wykorzystać te dane. Zacznij wówczas od wczytania pliku za poprzedni rok (przyciskiem **[Wczytaj plik sprawozdania]** – por. str. 18):

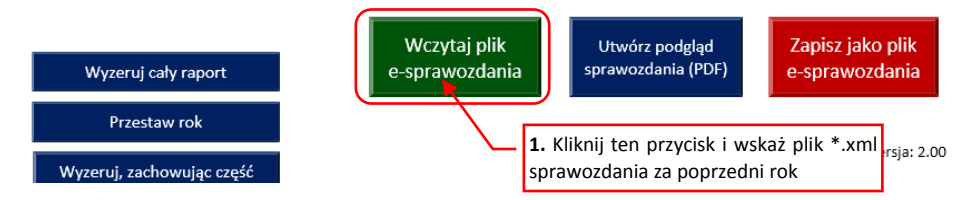

Rysunek 12 Wczytanie sprawozdania za zeszły rok (arkusz Nagłówek)

Następnie po wczytaniu sprawozdania za poprzedni rok naciśnij przycisk [Przesuń Rok]:

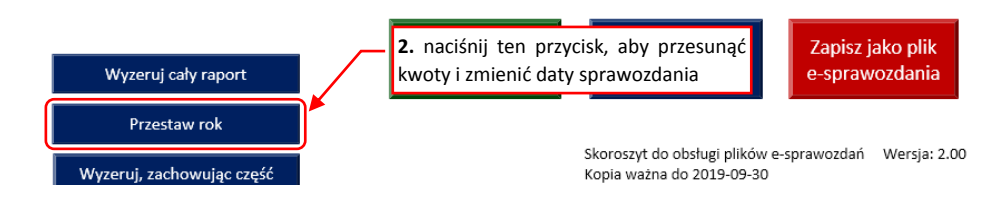

Rysunek 13 Przesunięcie dat i kwot z okresu bieżącego →do okresu poprzedniego (arkusz Nagłówek)

To polecenie w każdym z zestawień raportu przesuwa kwoty z kolumny okresu bieżącego do kolumny okresu poprzedniego, oraz przesuwa okres sprawozdania o 12 miesięcy.

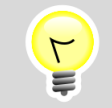

**[Przesuń rok]** nie usuwa żadnych załączników z arkusza **Dodatkowe**, ani nie zmienia opisów w arkuszu **Wprowadzenie**. Pamiętaj, aby je zaktualizować!

Następnie przejdź do arkusza *Wprowadzenie*. Należy tam wpisać/uzupełnić nazwę raportującego przedsiębiorstwa, adres, jego numer NIP i KRS, oraz dalsze informacje:

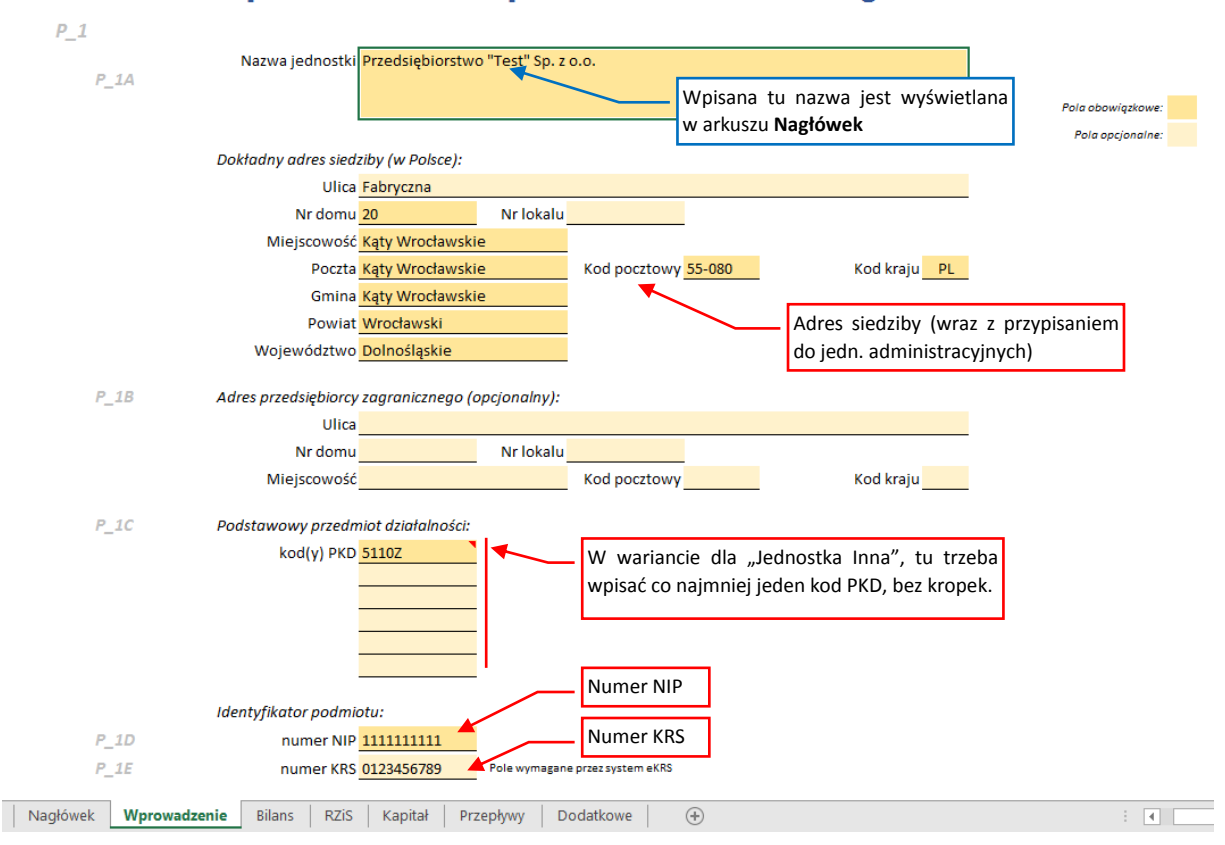

#### Wprowadzenie do sprawozdania finansowego

Rysunek 14 Przykład wypełnionego arkusza Wprowadzenie (górny fragment)

Duże sekcje opisowe lepiej jest przygotować jako załączniki, a w polach tekstowych raportu umieścić tylko odpowiedni odsyłacze:

| Zasady (polityka) ra         | chunkowości:                                                                                                    |                    |
|------------------------------|----------------------------------------------------------------------------------------------------|--------------------|
|                              | Omówienie przyjętych zasad polityki rachunkowości:                                                                                                    |                    |
|                              | Szczegółowy opis polityki rachunkowości znajduje się w sekcji "Dodatkowe informacje<br>objaśnienia" w Załączniku 1 (plik polityka_rachunkowosci.pdf)                                                             | 1<br>1             |
| w tym:                       | Ten 7                                                                                                    | ałacznik dodaj tak |
|                              | metody wyceny aktywów i pasywów:                                                                                                    | nokazuje Rysunek 7 |
|                              | Kompletny opis wyceny aktywów i pasywów znajduje się w Załączniku 1 (plik<br>"polityka_rachunkowosci.pdf). W szczególności metody wyceny:<br>* Wartości niematerialnych i prawnych: por Załącznik 1. sekcia III. |                    |
|                              | • Środków trwałych: por. Załącznik 1, sekcja IV                                                                                                    |                    |
|                              | <ul> <li>Inwestycje w nieruchomości i prawa wycenia się w cenie nabycia</li> <li>Należności: po. Załącznik 1, sekcja VI</li> </ul>                                                                               |                    |
|                              | * Zapasy: por. Załącznik 1, sekcja VII                                                                                                    |                    |
|                              | <ul> <li>Kosztów działalności operacyjnej: por. Załącznik 1, skecja VIII</li> </ul>                                                                                                    |                    |
|                              | <ul> <li>Aktywa i pasywa w walutach obcych: por. Załącznik 1, sekcja IX</li> </ul>                                                                                                    | 1 T                |
|                              | ustalania uuraiku finansawaga:                                                                                                    |                    |
|                              | ustalema wyniku mansowego:                                                                                                    |                    |
| Nagłówek Wprowadzenie Bilans | ; RZiS Kapitał Przepływy Dodatkowe 🕂                                                                                                    | : •                |

Rysunek 15 Przykład referencji do załączników (proste pola tekstowe nie nadają się do długich akapitów tekstu)

Dalsze arkusze (*Bilans, RZiS,* ...) zawierają odpowiednie tabele z kwotami dla bieżącego (tj. zamykanego) i poprzedniego roku finansowego:

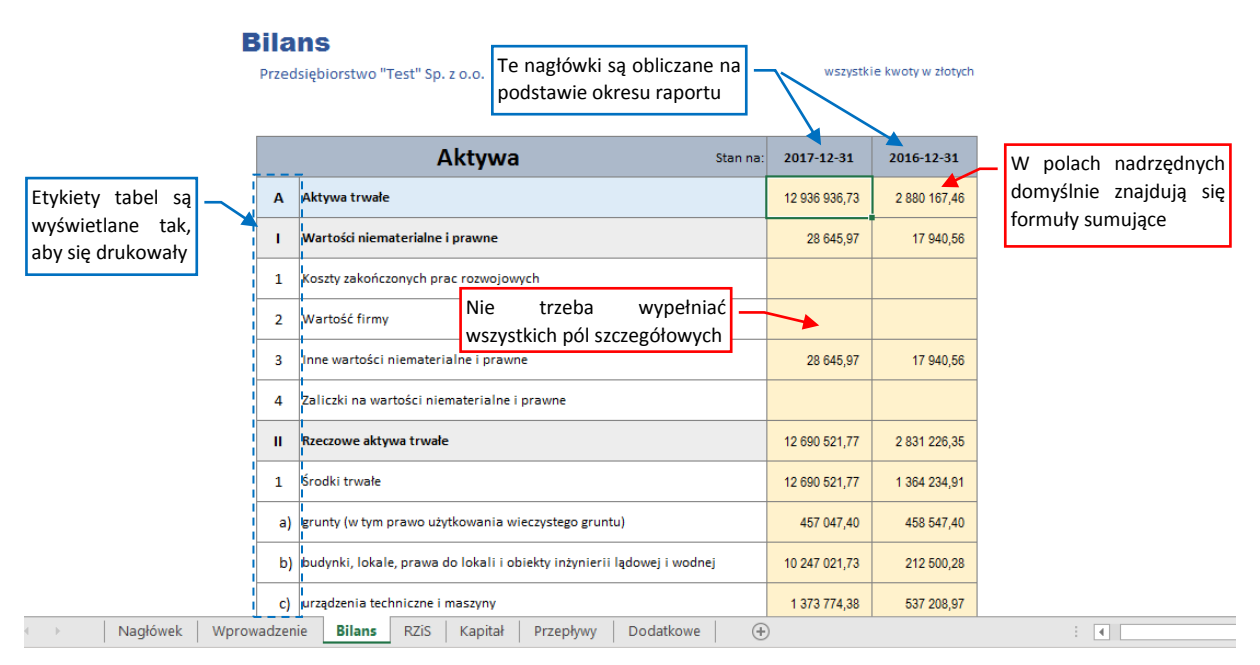

Rysunek 16 Przykład wypełnienia tabeli z bilansem przedsiębiorstwa (fragment)

Pusty skoroszyt raportu zawiera w polach z wartościami zagregowanymi (na powyższym rysunku to **A**, **A.I**, **A.II**, **A.II.1**) odpowiednie formuły sumujące.

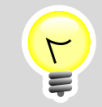

Nasze formuły umieszczone w komórkach zawsze możesz nadpisać własnymi liczbami lub formułami. Traktuj je wyłącznie jako pomoc/sugestię

Rysunek 16 pokazuje także, że nie musisz wypełniać każdej rubryki bilansu: wiele szczegółowych pozycji można pozostawić pustymi. (Technicznie – bilans w tym raporcie ma tylko 4 obowiązkowe pola: sumy aktywów i pasywów w roku bieżącym i poprzednim. Oczywiście, dobra praktyka wymaga bardziej szczegółowego sprawozdania).

O ile cały wiersz można pozostawić pustym, to gdy się wpisze wartość dla okresu poprzedniego, trzeba także wpisać coś – chociażby "O" – dla okresu obecnego:

| e) | inne środki trwałe                  | Źle: obydwie liczby | 115 042,52 | 42 309,27    |
|----|-------------------------------------|---------------------|------------|--------------|
| 2  | Środki trwałe w budowie             | muszą być podane    | *          | 1 466 991,44 |
| 3  | Zaliczki na środki trwałe w budowie |                     |            |              |
|    |                                     |                     |            |              |
| e) | inne środki trwałe                  |                     | 115 042,52 | 42 309,27    |
| 2  | Środki trwałe w budowie             | Dobrze: wpisz w     | 0,00       | 1 466 991,44 |
| 3  | Zaliczki na środki trwałe w budowie | takie miejsca "O"   |            |              |

Rysunek 17 Przykład niepoprawnego i poprawnego zapisu w linii bilansu

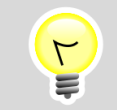

*Pojedynczy wiersz zestawienia może zawierać albo dwie liczby (dla okresu obecniego i poprzedniego), albo żadnej. Inaczej zostałby odrzucony przez eKRS.* 

Z prawej i lewej strony tabeli znajdują się pomocnicze (nie drukowane) obszary, w których umieściliśmy informację o miejscu podziału stron wydruku skoroszytu:

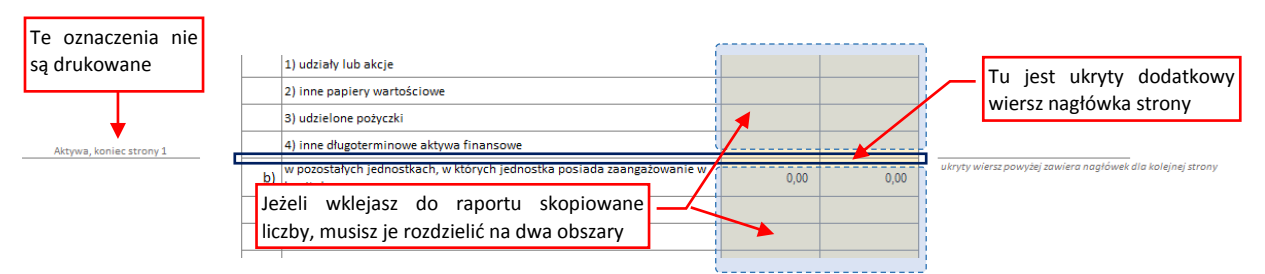

Rysunek 18 Informacja o podziale tabeli pomiędzy kolejne strony wydruku

Pamiętaj także, by w każdym wymaganym (ciemnopomarańczowym) polu wpisać przynajmniej zero. Dotyczy to np. pola **F** w zestawieniu z arkusza *Przepływy*:

| ciemniejsze pola                 |
|----------------------------------|
| vnajmniej "0".<br>wisz je puste, |
| iu program<br>błąd).             |
|                                  |
| cien<br>yna<br>wis<br>niu<br>błą |

| Wprowadzenie Bilans RZiS Kapitał Przepły |
|------------------------------------------|
|------------------------------------------|

Rysunek 19 Zera, wpisane w wymagane pola tabeli

Takie obowiązkowe pola możesz pozostawić puste tylko wtedy, gdy arkusz jest opcjonalny (jak *Kapitał* i *Przepływy*) i zostanie ukryty

**P** 

Jeżeli w finalnym sprawozdaniu chcesz pominąć sekcje opcjonalne (takie jak **Kapitał** czy **Przepływy**), to ukryj te arkusze, tak jak to pokazuje Rysunek 20:

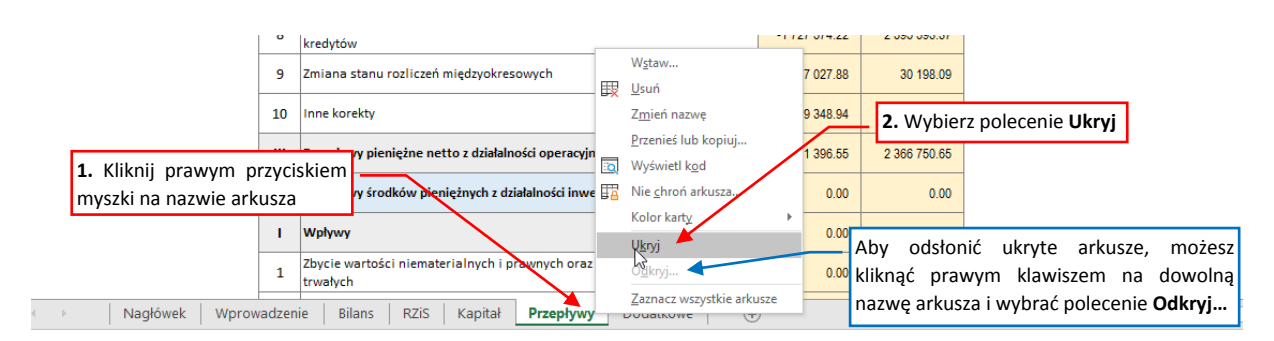

Rysunek 20 Ukrywanie arkusza Excela

Arkusza **Dodatkowe** nie można ukrywać, gdyż zawiera jedno obowiązkowe pole: opis pierwszego załącznika (domyślnie nasz skoroszyt wpisuje tam słowo "brak"). Gdy go ukryjesz, to przy próbie zapisu program zakomunikuje, że w sprawozdaniu brakuje sekcji "Dodatkowe Informacje i Objaśnienia".

W tym raporcie zestawienia aktywów i pasywów bilansu występują po sobie (aby opisy pozycji były bardziej czytelne). Stąd po prawej stronie ostatecznej sumy dodaliśmy "kopię" podsumowania drugiej sekcji. W ten sposób można szybko sprawdzić, czy wpisany bilans się zgadza:

| IV | Krótkoterminowe rozliczenia międzyokresowe                                                                      | 84 500,73                                        | 48 450,17                                        |                                                |
|----|----------------------------------------------------------------------------------------------------|--------------------------------------------------|--------------------------------------------------|------------------------------------------------|
| с  | Należne wpłaty na kapitał (fundusz) podstawowy                                                                  |                                                  |                                                  |                                                |
| D  | Udziały (akcje) własne                                                                                          |                                                  |                                                  |                                                |
|    | Aktywa razem (suma pozycji A, B, C i D)                                                                         | 26 684 332,66                                    | 17 205 155,83                                    | Pasywa: 26 684 332,66 17 205 155,              |
|    |                                                                                                    |                                                  |                                                  |                                                |
|    |                                                                                                    |                                                  |                                                  | ▲ · · · · · · · · · · · · · · · · · · ·        |
|    | Pasywa Stan na:                                                                                                 | 2017-12-31                                       | 2016-12-31                                       |                                                |
| A  | Pasywa Stan na:<br>Kapitał (fundusz) własny                                                                     | <b>2017-12-31</b><br>14 338 499,55               | <b>2016-12-31</b><br>11 376 420,26               | Kopia podsumowania<br>drugiej stropy" bilansu  |
| A  | Pasywa     Stan na:       Kapitał (fundusz) własny     Stan na:       Kapitał (fundusz) podstawowy     Stan na: | <b>2017-12-31</b><br>14 338 499,55<br>102 000,00 | <b>2016-12-31</b><br>11 376 420,26<br>102 000,00 | Kopia podsumowania<br>"drugiej strony" bilansu |

Rysunek 21 Podgląd "drugiej strony" bilansu (do sprawdzenia uzgadniania)

Rachunek strat i zysków (arkusz *RZiS*) można sporządzić w dwóch wariantach: porównawczym i kalkulacyjnym. Lista rozwijalna w nagłówku tego arkusza pozwala wybrać jeden z nich:

## Rachunek zysków i strat

| Przed | lsiębiorstwo "Test" Sp. z o.o.<br>Wybór wariantu<br>zestawienia                        | wszystki      | ie kwoty w złotych     |
|-------|----------------------------------------------------------------------------------------|---------------|------------------------|
|       | wariant porównawczy 🖌 🔻 za rok:                                                        | 2017          | 2016                   |
| Α     | Przychody ne wariant porównawczy                                                       | 33 131 865,54 | 29 351 755,41          |
|       | – od jednostek powiązanych                                                             |               |                        |
| Т     | Przychody netto ze sprzedaży produktów                                                 | 11 382 717,88 | 9 704 616,16           |
| п     | Zmiana stanu produktów (zwiększenie – wartość dodatnia, zmniejszenie – wartość ujemna) | 747 489,28    | 217 111,23             |
| ш     | Koszt wytworzenia produktów na własne potrzeby jednostki                               | 106 818,87    | <mark>63 816,09</mark> |
| IV    | Przychody netto ze sprzedaży towarów i materiałów                                      | 20 894 839,51 | 19 366 211,93          |
| в     | Koszty działalności operacyjnej                                                        | 28 967 057,92 | 25 158 658,03          |

Rysunek 22 Wybór alternatywnego wariantu RZiS

# Weryfikacja danych i tworzenie pliku e-sprawozdania (\*.xml)

Gdy w arkuszu *Nagłówek* naciśniesz czerwony przycisk [Zapisz jako plik sprawozdania], program:

- 1. Buduje (na razie w pamięci RAM) wynikowy plik raportu;
- Sprawdza poprawność uzyskanego pliku. W tym celu pobiera wykorzystuje kopię opublikowanego przez MF schemat dokumentu (pliki \*.xsd). Takie sprawdzenie odpowiada dokładnie temu, co wykonują serwery Repozytorium Dokumentów Finansowych (RDF) KRS podczas odbioru dokumentu. Program zatrzymuje się na pierwszym znalezionym błędzie;
- 3. Gdy weryfikacja przebiegła poprawnie, wyświetla okno dialogowe, w którym należy określić nazwę pliku e-sprawozdania i folder, do którego ma być zapisany;

Jeżeli podczas porównania dokumentu ze schematem MF znaleziono błąd, program wyświetla otrzymany z systemu komunikat o błędzie i podświetla na arkuszu pole, wymienione w komunikacie:

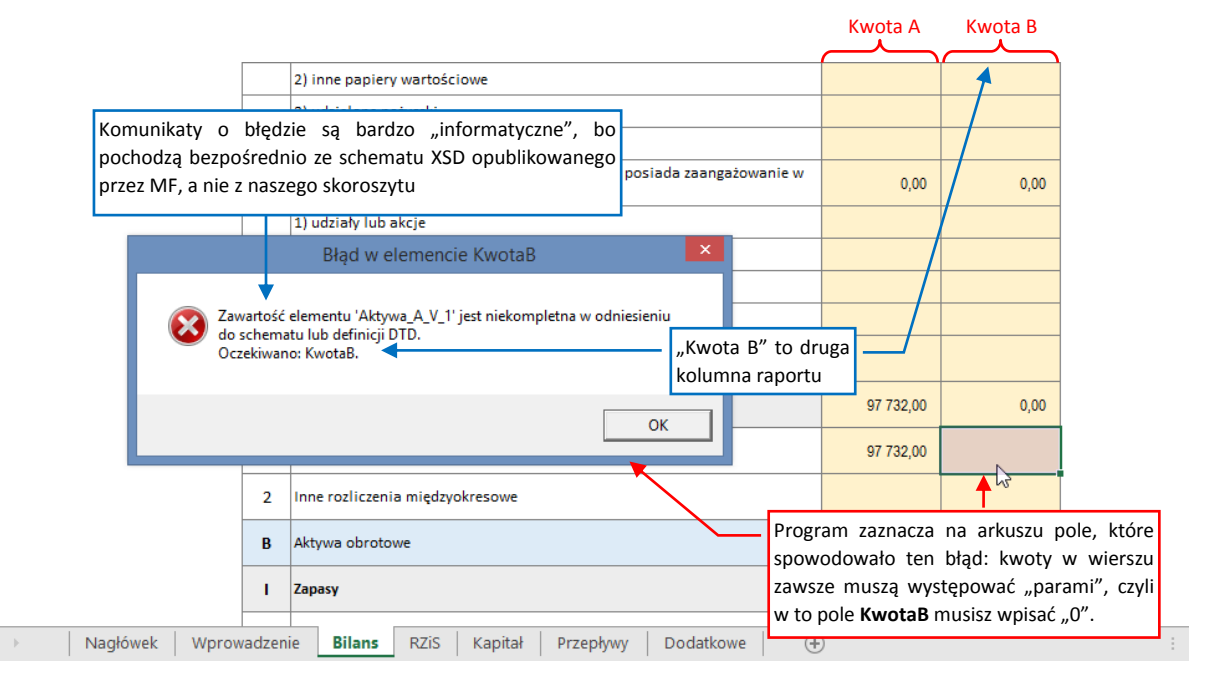

#### Rysunek 23 Komunikat o błędzie w dokumencie

Komunikaty o błędach nie są zbyt przejrzyste, gdyż pochodzą bezpośrednio od schematu XSD MF. Jednak praktycznie dla każdego błędu nasz skoroszyt podświetla także na arkuszu komórkę, której dotyczy. Zazwyczaj chodzi o brak "O" (w każdej linii raportu musza być dwie liczby, jeżeli druga komórka jest pusta – wpisz w nią "O"), albo o jakiś błąd literowy (np. kropka zamiast przecinka).

Czasami w zrozumieniu komunikatu może się przydać informacja, że niemal we wszystkich zestawieniach raportu kolumna z rokiem bieżącym nazywa się **KwotaA**, a kolumna z rokiem poprzednim to **KwotaB**. (Wyjątkiem jest rozliczenie podstawy podatku w arkuszu **Dodatkowe**. Tam te pola są określane jako: **RB** i **RP**).

Kolejnym typowym błędem jest wpisanie w zestawieniu Kapitału liczb w jednej z opcjonalnych, uszczegóławiających pozycji, bez nadania jej nazwy. Wygląda to tak:

| 3   | Kapitał (fundusz) z aktualizacji wyceny na początek okresu – zmiany przyjętych<br>zasad (polityki) rachunkowości                                         | 0,00 | 0,00 |
|-----|----------------------------------------------------------------------------------------------------|------|------|
| 3.1 | Zmiany kapitału Program zaznacza na arkuszu pole wiersza (z<br>Kwota Pozycij), w którym brakuje <b>NazwyPozycij</b>                                      | 0,00 | 0,00 |
| a)  | zwiększenie (z tytułu)                                                                                                    | 0,00 | 0,00 |
|     | -                                                                                                    | 0,00 | 0,00 |
|     | – Ten "-" to tylko formatowanie tekstu – ta komórka jest pusta                                                                                           |      |      |
|     | Błąd w elemencie NazwaPozycji                                                                                                    |      |      |
|     |                                                                                                    | 0,00 | 0,00 |
|     | ziement KwotyPozycji/jest nieoczekiwany w odniesieniu do modelu<br>zawartości elementu adrzędnego 'PozycjaUszczegolawiajaca'.<br>Oczekiwano NazwaPozycji |      |      |
|     |                                                                                                    |      |      |
|     | ок                                                                                                    |      |      |
|     |                                                                                                    |      |      |
| 3.2 | Kapitał (fundusz) z aktualizacji wyceny na koniec okresu                                                                                                 | 0,00 | 0,00 |
| 4   | Pozostałe kapitały (fundusze) rezerwowe na początek okresu                                                                                               | 0,00 | 0,00 |

Rysunek 24 Komunikat o brakującej nazwie pozycji uszczegóławiającej (w zestawieniu zmian w kapitale)

Skoroszyt podświetla pole z kwotą w wierszu, w którym oczekuje **Nazwy Pozycji**. Jeżeli chcesz tę pozycję pozostawić pustą – usuń z tego wiersza obydwa zera (zero to też liczba!). Jeżeli ta pozycja ma się pojawić w finalnym raporcie – wypełnij pole z jej nazwą. (Z lewej strony zaznaczonej liczby).

W arkuszu **Dodatkowe** znajduje się zestawienie różnic pomiędzy wynikiem brutto i zestawieniem podatkowym. W obecnej wersji sprawozdań jest ono opcjonalne. Jeżeli jednak wypełniając je pozostawisz w kolumnie dla okresu bieżącego któreś z pól "Ogółem" puste, zobaczysz taki błąd:

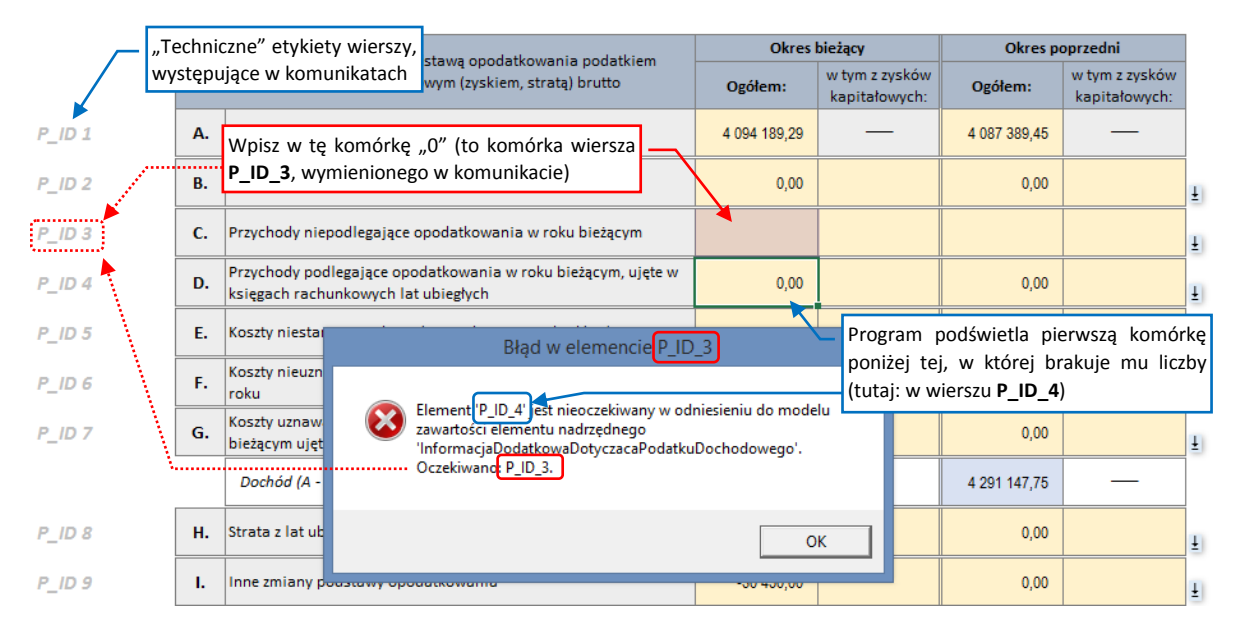

Rysunek 25 Komunikat o brakującym (pustym) wierszu w zestawieniu rozliczenia podatku

Jeżeli wypełniasz w arkuszu **Dodatkowe** opcjonalne zestawienie różnic pomiędzy podatkiem i wynikiem brutto, pamiętaj aby w wierszach od "A" do "I" kolumny **Ogółem**, okresu bieżącego, nie pozostawić żadnego pustego pola. (Wpisz w każde z nich przynajmniej zero). Pola z wszystkich pozostałych kolumn tego zestawienia można pozostawiać puste.

Gdy weryfikacja całego sprawozdania zakończyła się sukcesem, program otwiera okno zapisu pliku:

| XI                                                                                                   |                                             | Eksport do                         | XML                                        |                                            |               | × |
|----------------------------------------------------------------------------------------------------|---------------------------------------------|------------------------------------|--------------------------------------------|--------------------------------------------|---------------|---|
| 🔄 🏵 🗉 🕇 📕                                                                                            | « me > Dokumenty >                          | ZigZak → e-sprawozdania → Wersje → | 0.9 → EVAL                                 | ✓ C Przes                                  | zukaj: EVAL   | P |
| Organizuj 👻 No                                                                                       | wy folder                                   |                                    |                                            |                                            | :== ▼         | 0 |
|                                                                                                    | ^                                           | Nazwa                              | Data modyfikacji                           | Тур                                        | Rozmiar       |   |
| Pobrazy<br>Wuzyka<br>Obrazy<br>Pobrane<br>Pulpit<br>Wideo<br>SYSTEM (C:)<br>LENOVO (D:)<br>USER (U:) | _                                           | ï e-sprawozdanie_2016.xml          | 2018-10-15 13:40                           | Plik XML                                   | 250 KB        |   |
| 🗣 Sieć                                                                                               | ~                                           |                                    |                                            |                                            |               |   |
| Nazwa pliku:                                                                                         | e-sprawozdanie.xml                          |                                    |                                            |                                            |               | ~ |
| Zapisz jako typ:<br>Autorzy:                                                                         | Pliki sprawozdań (*.xml)<br>Witold Jaworski | Tagi: Dodaj tag                    | Jeżeli chciałeś tylk<br>sprawozdanie — nac | co sprawdzić to<br>iśnij <b>[Anuluj]</b> ! | Ĵ             | ~ |
| ) Ukryj foldery                                                                                      |                                             |                                    | I                                          | Narzędzia 🔻                                | Zapisz Anuluj |   |

Rysunek 26 Okno wyboru nazwy zapisywanego pliku (pojawia się, gdy dokument pomyślnie przeszedł weryfikację)

Naciśnięcie przycisku **[Zapisz]** spowoduje zapisanie zweryfikowanego e-sprawozdania we wskazanym miejscu na dysku.

Gdy chciałeś tylko sprawdzić poprawność danych, bez zapisywania, wystarczy w oknie wyboru nazwy pliku nacisnąć przycisk **[Anuluj]**.

## Wczytywanie pliku e-sprawozdania

Aby załadować do skoroszytu zawartość pliku xml e-sprawozdania (np. z innego systemu), naciśnij w arkusz Nagłówek przycisk [Wczytaj pliku sprawozdania]. Spowoduje to otworzenie standardowego okna wyboru plików:

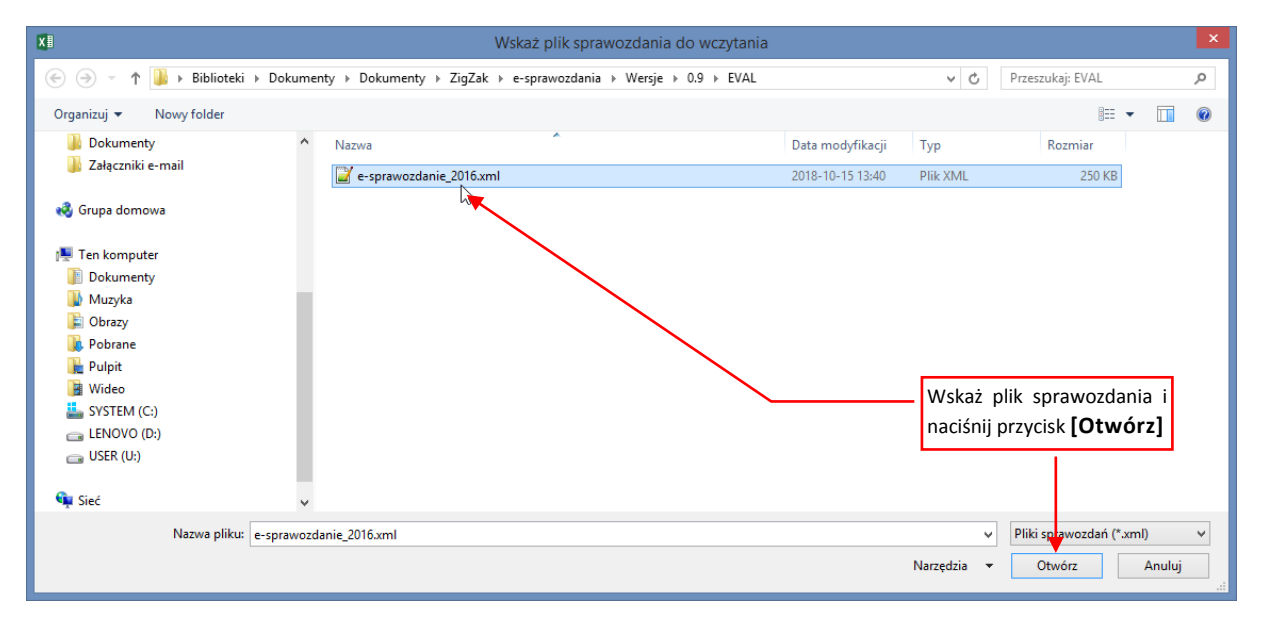

Rysunek 27 Okno wyboru pliku sprawozdania (do wczytania)

Po naciśnieciu tego przycisku program wykonuje trzy operacje:

- 1. Wczytuje (na razie do pamięci RAM) wskazany plik JPK;
- 2. Sprawdza poprawność wczytanego pliku. W tym celu pobiera wykorzystuje kopie opublikowanego przez MF schemat dokumentu (pliki \*.xsd). Gdy znajdzie jakiś błąd wyświetla o tym komunikat. Nie może, co prawda, pokazać miejsca w którym błąd wystąpił, bo dane z pliku nie są jeszcze przepisane do pól Excela. Zamiast tego pozostawia użytkownikowi wybór: kontynuacja lub rezygnacja z wczytywania;
- 3. Gdy weryfikacja przebiegła poprawnie, program usuwa z arkusza cały dotychczasowy raport, i na to miejsce podstawia dane odczytane z pliku;

Po chwili skoroszyt będzie wypełniony nowymi danymi.

Pliki e-sprawozdań zapisane przed wrześniem 2019 mają nieco inną strukturę niż 7 obecna. W takim przypadku nasz skoroszyt informuje użytkownika, że nie będzie sprawdzał poprawności tego pliku, tylko "wczyta co może". Na szczęście ewentualne różnice mogą się tylko pojawić w arkuszu Wprowadzenie: np. pole z numerem NIP będzie puste (w poprzednim formacie występowało zamiennie z numerem KRS). W pozostałych arkuszach z zestawieniami (Bilans, RZiS, Kapitał, Przepływy, **Dodatkowe**) struktury nie uległy zmianie, i dane są przenoszone w sposób dokładny.

Załączniki

# Załącznik 1: zdefiniowanie trzeciego, alternatywnego języka etykiet skoroszytu

U dołu arkusza *Nagłówek* znajduje się lista – przełącznik języka skoroszytu:

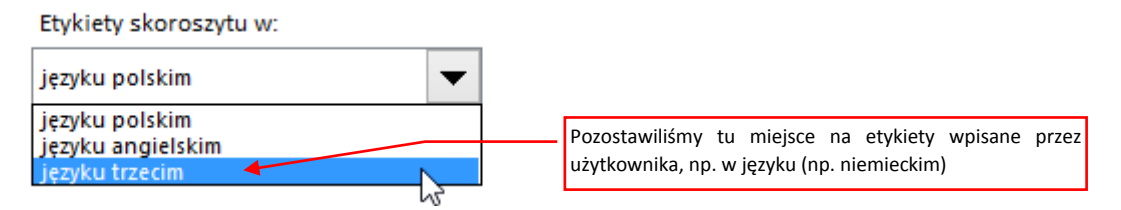

Rysunek 28 Lista zmiany języka skoroszytu (arkusz Nagłówek)

Oprócz dwóch standardowych alternatyw – etykiet w języku polskim i etykiet w języku angielskim – pozostawiliśmy tu miejsce na trzeci zestaw etykiet ("język trzeci"). Etykiety w tym zestawie można wpisać samemu, w języku, który jest potrzebny - np. niemieckim. (Może to być potrzebne, aby np. zaprezentować wydruk podglądu sprawozdania osobie, która nie posługuje się ani polskim, ani angielskim.

Aby zdefinować ten dodatkowy zestaw etykiet, odkryj w tym skoroszycie arkusz o nazwie **teksty** (domyślnie jest ukryty):

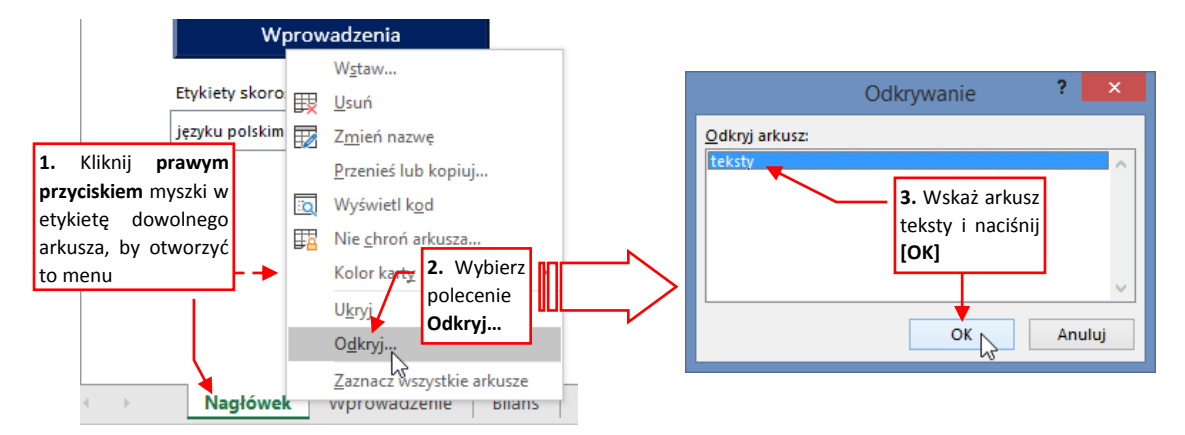

Rysunek 29 Odkrycie pomocniczego arkusza **teksty** 

Spowoduje to odsłonięcie arkusza ze wszystkimi tekstami tego skoroszytu:

| .al G | н                                       | 1         | J                                      | К                         | L                                            | м |
|-------|-----------------------------------------|-----------|----------------------------------------|---------------------------|----------------------------------------------|---|
| 1     | Ten arkusz obsługuje wielojęzyczność sł | koroszytu |                                        |                           |                                              |   |
|       |                                         |           |                                        |                           |                                              |   |
| 2     |                                         | Unikalna  |                                        |                           |                                              |   |
| 3     | Objaśnienie                             | etykieta  | PL                                     | EN                        | Trzeci język - do wpisania przez Użytkownika |   |
| 4     |                                         | 0000005   |                                        |                           |                                              |   |
| 5     |                                         | 0000010   |                                        |                           |                                              |   |
| 6     | Etykiety przycisków:                    | 0000015   |                                        | W tej kolumnie mozna 🔜    |                                              |   |
| 7     |                                         | 0000020   | Wyzeruj cały raport                    |                           | wyzeruj cały raport                          |   |
| 8     |                                         | 0000025   | Wyzeruj, zachowując część Wprowadzenia | wpisac wrashe etykiety    | Wyzeruj, zachowując część Wprowadzenia       |   |
| 9     |                                         | 0000030   | Wczytaj plik sprawozdania              |                           | Wczytaj plik sprawozdania                    |   |
| 10    |                                         | 0000035   | Zapisz jako plik sprawozdania          | Save as report file (XML) | Zapisz jako plik sprawozdania                |   |
| 11    |                                         | 0000040   | Instrukcja obsługi                     | User guide                | Instrukcja obsługi                           |   |
| 12    |                                         | 0000045   | Licencja                               | Licence terms             | Licencja                                     |   |
| 13    |                                         | 0000050   | Drukuj podgląd sprawozdania            | Print report preview      | Drukuj podgląd sprawozdania                  |   |
| 14    |                                         | 0000055   |                                        |                           |                                              |   |
| 15    |                                         | 0000060   | Etykiety skoroszytu w:                 | Workbook labels in:       | Etykiety skoroszytu w:                       |   |
| 16    |                                         | 0000065   |                                        |                           |                                              |   |
| 17    | Lista języków                           | 0000070   |                                        |                           |                                              |   |
| 18    |                                         | 0000075   | języku polskim                         | Polish                    | języku polskim                               |   |
| 19    |                                         | 0000080   | języku angielskim                      | English                   | języku angielskim                            |   |
| 20    |                                         | 0000085   | języku trzecim                         | User-defined language     | języku trzecim                               |   |
| 21    |                                         | 0000090   |                                        |                           |                                              |   |
| 22    |                                         | 0000095   |                                        |                           |                                              |   |
| 23    | Lista baz kwot                          | 0000100   |                                        |                           |                                              |   |
| 24    |                                         | 0000105   | złotych                                | PLN                       | złotych                                      |   |
| 25    |                                         | 0000110   | tysiącach złotych                      | thousand PLN              | tysiącach złotych                            |   |
| 26    |                                         | 0000115   |                                        |                           |                                              |   |
|       | Maghéwelt Marowadzenis                  | Dilano    | BZic Kapital Brzankawi Dodatkowa       | taliatu ()                |                                              |   |

Rysunek 30 Pomocniczy arkusz **teksty** 

W kolejnych wierszach arkusza **teksty** umieszczone są wszystkie teksty, używane w skoroszycie. Po lewej stronie widać pomocnicze komentarze, wyjaśniające miejsce użycia poszczególnych wierszy. W kolejnych dwóch kolumnach chronionych przed zmianą umieszczone są standardowe wersje opisów, w języku polskim i angielskim. W trzeciej kolumnie, zaznaczonej na jasnożółto, można wpisać ich odpowiedniki w kolejnym języku:

| Wskazówki, gdzie są<br>wykorzystane          | Kolumny ze<br>wersjami etyk |                                                                                                    |             | e sta<br>tykiet | indardowym                                                          | i                |      |                                                   | Kolumna<br>wariant te                                                                         | na<br>kstu    | trzeci |              |
|----------------------------------------------|-----------------------------|----------------------------------------------------------------------------------------------------|-------------|-----------------|---------------------------------------------------------------------|------------------|------|---------------------------------------------------|-----------------------------------------------------------------------------------------------|---------------|--------|--------------|
| poszczególne wiersze                         |                             |                                                                                                    |             |                 |                                                                     | -                |      |                                                   |                                                                                               |               |        |              |
| Ten arkura obchratio wieleieruraneń skorecz  | 1                           | L                                                                                                    |             |                 |                                                                     | K                |      |                                                   | L                                                                                             |               |        | _            |
| Ten arkusz obsługuje wielojęzycznośc skorosz | .ytu                        |                                                                                                    |             |                 |                                                                     |                  |      |                                                   |                                                                                               |               |        |              |
| <b>V</b>                                     | Unikalna                    | │▼                                                                                                    |             | <b>_</b>        |                                                                     |                  |      |                                                   | <u> </u>                                                                                      |               |        |              |
| Objaśnienie                                  | etykieta                    | PL                                                                                                    |             |                 |                                                                     | EN               |      | Trze                                              | i język - do wpisani                                                                          | a przez Użytk | ownika | $\mathbf{N}$ |
|                                              | 0000005                     |                                                                                                    |             |                 |                                                                     |                  |      |                                                   |                                                                                               |               |        |              |
|                                              | 0000010                     |                                                                                                    |             |                 |                                                                     |                  |      |                                                   |                                                                                               |               |        |              |
| Etykiety przycisków:                         | 0000015                     |                                                                                                    |             |                 |                                                                     |                  |      |                                                   |                                                                                               |               |        |              |
|                                              | 0000020                     | Wyzeruj cały raport                                                                                                    |             | Re              | Reset whole report                                                  |                  |      | Wyzeruj cały raport                               |                                                                                               |               |        |              |
|                                              | 0000025                     | Wyzeruj, zachowując część Wprowadzenia                                                                                                    |             | Re              | Reset, but preserve descriptions                                    |                  |      | Wyzeruj, zachowując część Wprowadzenia            |                                                                                               |               |        |              |
|                                              | 0000030                     | Wczytaj plik sprawozdania                                                                                                    |             |                 | Open report file (XML)                                              |                  |      | Wczytaj plik sprawozdania                         |                                                                                               |               |        |              |
|                                              | 0000035                     | 2035 Zapisz jako plik sprawozdania<br>2040 Instrukcja obsługi<br>2045 Licencja                                                                              |             | Sa              | Save as report file (XML)<br>User guide<br>Licence terms            |                  |      |                                                   | Zapisz jako pilk sprawozdania<br>Instrukcja obsługi<br>Licencja<br>Dauku jedelad sprawozdania |               |        |              |
|                                              | 0000040                     |                                                                                                    |             | Us              |                                                                     |                  |      |                                                   |                                                                                               |               |        |              |
|                                              | 0000045                     |                                                                                                    |             | Lic             |                                                                     |                  |      |                                                   |                                                                                               |               |        |              |
| 0000050                                      |                             | Drukuj podgląd sprawozdania                                                                                                    |             |                 | Print report preview                                                |                  |      | Drukuj poogląd sprawozdania                       |                                                                                               |               |        |              |
|                                              |                             | Etykiety skorostytu w:                                                                                                    |             |                 | Workback labels in:                                                 |                  |      | Etukietu skoroszutu w:                            |                                                                                               |               |        |              |
|                                              | 0000065                     | Etykiety skoroszytu w:                                                                                                    |             | vv              | workbook labels in:                                                 |                  |      | Etykiety sku                                      | uszytu w.                                                                                     |               |        |              |
| Lista jezyków                                | 0000070                     |                                                                                                    |             |                 |                                                                     |                  |      |                                                   |                                                                                               |               |        |              |
| Lota jęcy kon                                | 0000075                     | jezyku polskim                                                                                                    |             | Po              | Polish                                                              |                  |      | języku polskim                                    |                                                                                               |               |        |              |
|                                              | 0000080                     | jezyku angielskim                                                                                                    |             | En              | English                                                             |                  |      | jezyku angielskim                                 |                                                                                               |               |        |              |
|                                              | 0000085                     | jezyku trzecim                                                                                                    |             | Us              | User-defined language                                               |                  |      | języku trzecim                                    |                                                                                               |               |        |              |
|                                              | 0000090                     |                                                                                                    |             |                 |                                                                     |                  |      |                                                   |                                                                                               |               |        |              |
|                                              | 0000095                     |                                                                                                    |             |                 |                                                                     |                  |      |                                                   |                                                                                               |               |        |              |
| Lista baz kwot                               | 0000100                     |                                                                                                    |             |                 |                                                                     |                  |      | 1                                                 |                                                                                               |               |        |              |
| 000                                          |                             | złotych                                                                                                    |             | PL              | PLN                                                                 |                  |      | złotych                                           |                                                                                               |               |        |              |
|                                              | 0000110                     | tysiącach złotych                                                                                                    |             | th              | thousand PLN                                                        |                  |      | tysiącach złotych                                 |                                                                                               |               |        |              |
|                                              | 0000115                     |                                                                                                    |             |                 |                                                                     |                  |      |                                                   |                                                                                               |               |        |              |
| Unikalne numery                              | 0000120                     |                                                                                                    |             |                 |                                                                     |                  |      |                                                   |                                                                                               |               |        |              |
| (identyfikatory)                             | 0000125                     |                                                                                                    |             |                 |                                                                     |                  |      | -                                                 |                                                                                               |               |        |              |
| (identy indicity)                            | 0000130                     | numer KRS                                                                                                    |             |                 | KRS:                                                                |                  |      | numer KRS                                         |                                                                                               |               |        |              |
| wierszy                                      | 0000135                     | numer NIP                                                                                                    |             |                 | NIP:                                                                |                  |      | numer NIP                                         |                                                                                               |               |        |              |
| <b>_</b>                                     | 0000140                     |                                                                                                    |             |                 |                                                                     |                  |      |                                                   |                                                                                               |               |        |              |
| Lista Tak /Alia                              | 0000145                     |                                                                                                    |             |                 |                                                                     |                  |      |                                                   |                                                                                               |               |        |              |
| Liste Ferry NE                               | 0000150                     | Tak                                                                                                    |             | Ve              |                                                                     | Zdarzają         | się  | Tak                                               |                                                                                               |               |        |              |
|                                              | 0000160                     | Nie                                                                                                    |             | Ne              | -                                                                   | nusta wia        | rc70 | Nie                                               |                                                                                               |               |        |              |
| 0000                                         |                             |                                                                                                    |             |                 |                                                                     | pusie wie        | 1320 |                                                   |                                                                                               |               |        |              |
|                                              | 0000170                     |                                                                                                    |             |                 |                                                                     | (to normaln      | ie)  |                                                   |                                                                                               |               |        |              |
| Lista wariantów raportu                      | 0000175                     |                                                                                                    |             |                 |                                                                     |                  |      |                                                   |                                                                                               |               |        |              |
|                                              | 0000180                     | dla mikroprzedsiębiorstwa ("Jednostka Mikro")                                                                                                    |             |                 | for micro-entities ("Jednostka Mikro")                              |                  |      | dla mikroprzedsiębiorstwa ("Jednostka Mikro")     |                                                                                               |               |        |              |
| 000                                          |                             | dla małego przedsiębiorstwa ("Jednostka Mała")                                                                                                    |             |                 | for small entities ("Jednostka Mała")                               |                  |      | dla małego przedsiębiorstwa ("Jednostka Mała")    |                                                                                               |               |        |              |
|                                              | 0000190                     | dla większego przedsiębiorstwa ("Jednostka inna")<br>dla organizacji pozarządowej ("Jednostka Op")<br>skonsolidowanym (dla "Skonsolidowana Jednostka Inna") |             |                 | for other entities ("Jednostka Inna")<br>for NGOs ("Jednostka Op")  |                  |      | dla większego przedsiębiorstwa ("Jednostka Inna") |                                                                                               |               |        |              |
|                                              | 0000195                     |                                                                                                    |             |                 |                                                                     |                  |      | dla organizad                                     | ji pozarządowej ("Je                                                                          | ednostka Op"  | )      |              |
|                                              | 0000200                     |                                                                                                    |             |                 | for the consolidated statement ("Skonsolidowana Jednostka<br>Inna") |                  |      |                                                   |                                                                                               |               |        |              |
|                                              | 0000200                     |                                                                                                    |             |                 |                                                                     |                  |      |                                                   | skonsolidowanym (dla "Skonsolidowana Jednostka Inna")                                         |               |        |              |
| Nagłówek Wprov                               | vadzenie                    | Bilans RZiS                                                                                                    | Kapitał Prz | zepływy         | Dodatkov                                                            | ve <b>teksty</b> | +    |                                                   |                                                                                               |               |        |              |

Rysunek 31 Wyjaśnienie kolumn arkusza **teksty** 

Jak widać, niektóre wiersze we wszystkich kolumnach są puste. To normalne (wynika to ze wewnętrznych struktur arkusza, umieszczonych w ukrytych kolumnach po lewej).

Czasami może się zdarzyć, że ZigZak dostarczy w ramach aktualizacji nową wersję skoroszytu. Ten nowy skoroszyt w arkuszu **teksty** może mieć gdzieniegdzie nowe wiersze z dodatkowymi tekstami. Aby ułatwić przeniesienie dotychczasowych etykiet użytkownika do nowego arkusza, wprowadziliśmy dodatkową kolumnę z unikalnym numerem (identyfikatorem) wiersza tekstu. Gwarantujemy, że we wszystkich przyszłych wersjach odpowiednie wiersze będą miały w kolumnie przed wersją polską zawsze ten sam numer (identyfikator). Dlatego w numeracji identyfikatorów w tej chwili są luki, abyśmy mogli łatwo wprowadzić pomiędzy te pozycje ewentualne nowe wiersze, o innych numerach. Aby przenieść opracowane przez Państwa teksty do nowej wersji skoroszytu, najpierw można skopiować do jakiegoś pustego arkusza Excela identyfikatory i teksty z tej nowej wersji, a obok wkleić identyfikatory i tłumaczenia "języka trzeciego" z wersji starej. Porównując jedno i drugie zestawienie "po numerach" (identyfikatorach), szybko można znaleźć wszystkie nowe wiersze, i przygotować nowy zestaw "języka trzeciego" do wklejenia do nowego skoroszytu. Najlepiej przygotowywać tłumaczenia obserwując jednocześnie, jak wpisane teksty wyglądają w odpowiednich arkuszach skoroszytu. Dlatego dobrze jest na czas pracy nad tłumaczeniem przełączyć się na "język trzeci" i otworzyć w drugim oknie podgląd arkusza, nad którego tekstami właśnie pracujemy. Nasze etykiety będą się wówczas pojawiać w docelowym arkuszu gdy tylko wpiszemy je do arkusza **teksty**. Od razu dostrzeżemy, czy np. nie są zbyt długie.

Po zakończeniu tłumaczenia warto z powrotem ukryć arkusz **teksty**, aby nie rozpraszał innych użytkowników. Robimy to w tym samym menu kontekstowym, w którym odsłoniliśmy ten arkusz (por. Rysunek 29 na str. 20), tylko tym razem należy wybrać polecenie **Ukryj**.

Na koniec kilka uwag dotyczących przygotowywania tłumaczeń:

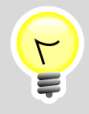

Użytkownik sam odpowiada za poprawność tłumaczenia języka trzeciego: jeżeli np. w bilansie pasywa nazwie aktywami, a aktywa – pasywami, to czyni to wyłacznie na własną odpowiedzialność. Tłumaczenia należy przygotować z zachowaniem wierności znaczeniu oryginalnych etykiet.

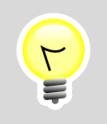

Napisy i komunikaty wyśietlane przez kod programu, choć widoczne wśród wierszy arkusza teksty, są w "języku trzecim" po polsku. Zmiany tych wierszy są ablokowane.

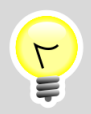

Pozostawiliśmy możliwość zmiany nazw standardowych arkuszy skoroszytu (Nagłówek, Bilans, RZiS, Kapitał, Przepływy, ...). Prosimy jednak pamiętać, że niewłaściwie dobrana nazwa arkusza może spowodować błędy w działaniu skoroszytu! Z drugiej strony - nazwy arkuszy nie drukuja się nigdzie w podglądzie raportu, ani nie są w żaden sposób umieszczane w pliku wynikowym. Dlatego:

- Jeżeli więc nie jest to absolutnie konieczne pozostaw nazwy arkuszy tak, jak są wpisane w kolumnie "języka trzeciego" (po polsku);
- Jeżeli jednak musisz je zmienić pamiętaj, że nazwy arkuszy nie mogą zawierać żadnych specjalnych znaków (np. &, "", czy ' lub '), a nowe nazwy dla arkuszy: Nagłówek, Bilans, RZiS, Kapitał, Przepływy i Dodatkowe powinny być jednym wyrażeniem złożonym z samych liter, nawet bez spacji;